# А. В. СТОЛЯРОВ

# ОПЕРАЦИОННАЯ СРЕДА ОС UNIX для изучающих программирование

Данный файл разрешен к использованию и распространению в соответствии с условиями лицензии (см. след. страницу).

Электронные версии этой и других книг автора, в том числе и более свежие их издания, вы можете найти на официальном сайте в Сети Интернет по адресу http://www.stolyarov.info

Москва - 2009

#### ПУБЛИЧНАЯ ЛИЦЕНЗИЯ

Учебное пособие Андрея Викторовича Столярова «Операционная среда ОС UNIX для изучающих программирование», впервые опубликованное РИО МГТУ ГА в 2009 г. под заголовком «Архитектура ЭВМ и системное программное обеспечение. Пособие по выполнению лабораторных работ на ЭВМ в среде ОС Unix», называемое далее «Произведением», защищено действующим авторско-правовым законодательством. Все права на Произведение, предусмотренные действующим законодательством, как имущественные, так и неимущественные, принадлежат его автору.

Настоящая Лицензия устанавливает способы использования электронной версии Произведения, право на которые предоставлено автором и правообладателем неограниченному кругу лиц, при условии безоговорочного принятия этими лицами всех условий данной Лицензии. Любое использование Произведения, не соответствующее условиям данной Лиценции, а равно и использование Произведения лицами, не согласными с условиями Лицензии, возможно только при наличии письменного разрешения автора и правообладателя, а при отсутствии такого разрешения является нарушением действующего законодательства и преследуется в рамках гражданского, административного и уголовного права.

Автор и правообладатель настоящим **разрешает** следующие виды использования данного файла, являющегося электронным представлением Произведения, без уведомления правообладателя и без выплаты авторского вознаграждения:

- Воспроизведение Произведения (полностью или частично) на бумаге путём распечатки с помощью принтера в одном экземпляре для удовлетворения личных бытовых или учебных потребностей, без права передачи воспроизведённого экземпляра другим лицам;
- 2. Копирование и распространение данного файла в электронном виде, в том числе путём записи на физические носители и путём передачи по компьютерным сетям, с соблюдением следующих условий: (1) все воспроизведённые и передаваемые любым лицам эк-земпляры файла являются точными копиями исходного файла в формате PDF, при копировании не производится никаких изъятий, сокращений, дополнений, искажений и любых других изменений, включая и изменение формата представления файла; (2) распространение и передача копий другим лицам производится исключительно бесплатно, то есть при передаче не взимается никакое вознаграждение ни в какой форме, в том числе в форме просмотре рекламы, в форме платы за носитель или за сам акт копирования и передачи, даже если такая плата оказывается значительно меньше фактической стоимости или себестоимости носителя, акта копирования и т. п.

Любые другие способы распространения данного файла при отсутствии письменного разрешения автора запрещены. В частности, **запрещается**: внесение каких-либо изменений в данный файл, создание и распространение искаженных экземпляров, в том числе экземпляров, содержащих какую-либо часть произведения; распространение данного файла в Сети Интернет через вебсайты, оказывающие платные услуги, через сайты коммерческих компаний, а также через сайты, содержащие рекламу любого рода; продажа и обмен физических носителей, содержащих данный файл, даже если вознаграждение значительно меньше себестоимости носителя; включение данного файла в состав каких-либо информационных и иных продуктов; распространение данного файла в составе какой-либо платной услуги или в дополнение к такой услуге. С другой стороны, **разрешается** дарение (бесплатная передача) носителей, содержащих данный файл, запись данного файла на носители, принадлежащие другим пользователям, распространение данного файла через бесплатные файлообменные сети и т.п. Ссылки на экземпляр файла, расположенный на официальном сайте автора, разрешены без ограничений.

**А.В.** Столяров *запрещает* Российскому авторскому обществу и любым другим организациям производить любого рода лицензирование любых его произведений и осуществлять в интересах автора какую бы то ни было иную связанную с авторскими правами деятельность без его письменного разрешения.

## ФЕДЕРАЛЬНОЕ АГЕНТСТВО ВОЗДУШНОГО ТРАНСПОРТА ФЕДЕРАЛЬНОЕ ГОСУДАРСТВЕННОЕ ОБРАЗОВАТЕЛЬНОЕ УЧРЕЖДЕНИЕ ВЫСШЕГО ПРОФЕССИОНАЛЬНОГО ОБРАЗОВАНИЯ «МОСКОВСКИЙ ГОСУДАРСТВЕННЫЙ ТЕХНИЧЕСКИЙ УНИВЕРСИТЕТ ГРАЖДАНСКОЙ АВИАЦИИ»

#### Кафедра прикладной математики

А. В. Столяров

# АРХИТЕКТУРА ЭВМ И СИСТЕМНОЕ ПРОГРАММНОЕ ОБЕСПЕЧЕНИЕ

пособие

по выполнению лабораторных работ на ЭВМ в среде ОС UNIX

> для студентов III курса специальности 230401 дневного обучения

> > Москва - 2009

Рецензент канд. техн. наук, доц. С. Ж. Кишенский

## Столяров А. В.

Архитектура ЭВМ и системное программное обеспечение. Пособие по выполнению лабораторных работ на ЭВМ в среде C81 OC UNIX — М.: МГТУ ГА 2009.— 48 с.

В пособии описываются основные возможности интерфейса командной строки ОС Unix и приводятся начальные сведения о системе программирования в ОС Unix: описываются несколько редакторов тектов, компилятор gcc, отладчик gdb и система автоматической сборки GNU Make.

Пособие предназначено для студентов, выполняющих лабораторные работы на ЭВМ в среде ОС Unix.

Данное пособие издается в соответствии с рабочей программой дисциплины «Архитектура ЭВМ и системное программное обеспечение» по учебному плану специальности 230401, утвержденному в 2007 г. для студентов III курса дневного отделения.

Рассмотрено и одобрено на заседаниях кафедры 19.06.08 г. и методического совета 19.06.08 г.

ⓒ А.В. Столяров, 2009

# Предисловие

Лабораторные работы в поддержку многих лекционных курсов («Архитектура ЭВМ и системное программное обеспечение», «Методы и средства визуального проектирования» и др.) могут проводиться с использованием операционных систем семейства Unix (таких, как, например, Linux или FreeBSD). Многие студенты с такими операционными системами сталкиваются впервые.

Ограничения по времени зачастую не позволяют преподавателям раскрыть на занятиях специфические особенности Unix-подобных операционных систем. Кроме того, в силу различных причин аспекты работы с Unix, необходимые при выполнении заданий практикума на ЭВМ, оказываются разнесенными по всевозможной литературе, ориентированной на разный уровень читателя; пособий, конспективно и сжато охватывающих все основные вопросы как пользовательского интерфейса Unix, так и системы программирования Gnu (включая компиляторы семейства gcc, отладчик gdb и систему автоматической сборки Gnu Make), практически нет.

Настоящее пособие призвано заполнить образовавшуюся нишу. Пособие написано на основе опыта, приобретенного автором за несколько лет преподавательской деятельности; в тексте содержатся ответы на наиболее типичные вопросы, возникающие у студентов в связи с использованием Unix-подобных операционных систем при выполнении заданий на ЭВМ.

Вопросы, связанные с языками программирования С и C++, системными вызовами OC Unix и т.п., в настоящем пособии не рассматриваются; для изучения этих вопросов следует обратиться к соответствующей литературе.

# §1. Введение

С созданием в конце восьмидесятых годов минувшего столетия персональных компьютеров с процессором i386 стало возможным применение на персональных компьютерах операционных систем с *истинной многозадачностью*, и прежде всего — операционных систем семейства Unix. Последовавшее вскоре появление свободно распространяемых юниксоподобных систем FreeBSD и Linux, способных работать на компьютерах архитектуры i386, стало настоящей революцией представлений о персональных компьютерах.

Существует несколько десятков операционных систем, объединенных общим названием «Unix». Среди них — такие системы, как SunOS/Solaris, HPUX, AIX, Digital Unix (DEC Unix), Minix, FreeBSD, NetBSD, OpenBSD, BSDi, Linux и другие. Любители точных формулировок говорят, что словом «Unix» нельзя назвать ни одну из операционных систем, вместо этого следует говорить о *семействе* операционных систем, называемых *Unix* onodoбными (Unix-like).

Под термином «OC Unix» мы будем понимать систему, входящую в это семейство.

Операционные системы семейства Unix объединены достаточно серьезными традициями, многие из которых заложены еще создателями первого Unix'a в начале 1970-х годов. Эти традиции выдержали проверку временем, подобную которой в мире компьютерных технологий выдерживает очень небольшое количество инноваций.

Первое, что следует отметить при переходе на Unix — это развитые средства командной строки. Именно путем подачи команд совершается большинство действий в OC Unix. Иногда это создает ошибочное впечатление отсутствия для Unix средств графического пользовательского интерфейса; на самом деле, разумеется, такие средства существуют и к настоящему моменту развиты не хуже, а во многом и лучше, чем в привычных операционных системах ряда Windows, MacOS и т.п. Использование командной строки обусловлено исключительно тем, что так *действительно* удобнее.

Второе, что бросается в глаза — это многообразие графических оболочек. Дело в том, что графический интерфейс пользователя (GUI) здесь не является частью операционной системы; поэтому пользователь может выбрать тот внешний вид и функциональность оконной системы, которые ему удобнее.

Третье отличие не столь заметно на первый взгляд. Оно состоит в том, что подавляющее большинство программ в мире Unix pacпространяется в исходных текстах и часто компилируется уже на машине конечного пользователя, что делает, например, компилятор языка С обязательной частью почти любого дистрибутива Unix.

Немаловажно, что бо́льшая часть программного обеспечения, доступного в мире Unix, распространяется свободно, то есть условия лицензии допускают свободное копирование и модификацию программ.

Программисты, привыкшие к интегрированным средам разработки, могут с удивлением обнаружить, что при разработке программ для OC Unix монолитные интегрированные среды обычно не применяются. Каждый программист использует наиболее удобный ему редактор текстов для написания кода программы; многие редакторы поддерживают средства интеграции с компиляторами командной строки, отладчиком и системой автоматической сборки. Заметим, интегрированные среды, построенные по принципу «всё в одном», для OC Unix давно написаны (достаточно вспомнить среду kdevelop), так что ими не пользуются не потому, что их нет, но исключительно потому, что их использование бессмысленно.

В целом процесс разработки программ в среде Unix отличается высоким комфортом для программиста, что отчасти объясняет существование большого количества свободно распространяемого программного обеспечения. Надеюсь, что читателю удастся преодолеть неудобства, вызываемые на первых порах непривычностью операционной среды, и оценить несомненные достоинства OC Unix как с пользовательской, так и с программистской точек зрения.

Итак, добро пожаловать в мир Unix!

# §2. Пользовательские средства ОС Unix

В этом параграфе рассматриваются основные возможности пользовательского интерфейса OC Unix: взаимодействие с командным интерпретатором Bourne Shell и редактирование файлов с помощью редакторов vim, јое и встроенного редактора оболочки Midnight Commander.

# §2.1. Первый сеанс

При выполнении заданий практикума вам, возможно, придется столкнуться с OC FreeBSD или OC Linux, причем в зависимости от условий конкретного компьютерного класса нужная вам операционная система может функционировать либо непосредственно на той машине, с которой вы работаете, либо на общем сервере, к которому вам потребуется удаленный доступ.

С точки зрения пользователя различия между этими вариантами невелики. Краткую инструкцию о том, как войти в систему, вы получите от преподавателя или от системного администратора компьютерного класса вместе с вашим входным именем (login) и паролем (password).

Итак, введите входное имя и пароль. Если вы сделали ошибку, система выдаст сообщение Login incorrect, которое может означать как опечатку во входном имени, так и неправильный пароль. Учтите, что регистр букв важен в обоих случаях, так что причиной неприятия системой пароля может быть, например, случайно нажатая клавиша CapsLock.

Для работы с системой вам необходимо получить приглашение командной строки. При использовании удаленного терминального доступа (например, с помощью программы putty) командная строка – это единственное средство работы с системой, которое вам доступно. Приглашение появится сразу после того, как вы введете верные имя и пароль.

Если вы работаете в терминальном Unix-классе и вход в систему выполняете с помощью текстовой консоли, после ввода верных имени и пароля вы также немедленно получаете приглашение командной строки, однако в этом случае у вас есть возможность запустить один из возможных графических оконных интерфейсов. Это удобнее хотя бы тем, что можно открыть несколько окон одновременно. Для запуска графической оболочки X Window необходимо дать команду startx<sup>1</sup>; после этого нужно запустить один или несколько экземпляров программы

<sup>&</sup>lt;sup>1</sup>В некоторых системах может потребоваться другая команда; за информацией обращайтесь к вашему системному администратору

xterm, которая представляет собой графическое окно, в котором запускается интерпретатор команд.

Возможно также, что вход в систему выполняется сразу с помощью графического интерфейса (этот вариант бывает возможен как при работе с локальной машиной, так при использовании удаленного доступа). В этом случае также необходимо получить доступ к интерпретатору командной строки, запустив программу xterm.

Первым вашим действием в системе должна стать смена пароля. В зависимости от конфигурации системы это может потребовать команды passwd или yppasswd. Введите эту команду (без параметров). Система спросит у вас сначала старый пароль, затем (дважды) новый. Учтите, что при вводе пароля на экране ничего не отображается.

Учтите, что придуманный вами пароль должен содержать ровно восемь символов, причем в нем должны присутствовать латинские буквы верхнего и нижнего регистров, цифры и знаки препинания. Пароль не должен основываться на английском слове или на вашем входном имени. Вместе с тем, следует придумать такой пароль, который вы легко запомните. Проще всего взять какую-либо запоминающуюся фразу, содержащую знаки препинания и числительные, и построить пароль на ее основе (числительные передаются цифрами, от остальных слов берутся первые буквы, причем буквы, соответствующие существительным, берутся заглавными, остальные — строчными). Например, из пословицы «Один с сошкой, семеро с ложкой» можно «сделать» пароль 1sS,7sL..

# §2.2. Дерево каталогов. Работа с файлами

Система каталогов в ОС Unix существенно отличается от привычной пользователям MSDOS и WinXX, и наиболее заметные на первый взгляд отличия — это отсутствие букв, обозначающих устройства (чтото вроде A:, C: и т.п.), а также то обстоятельство, что имена каталогов разделяются в ОС Unix не обратной, а прямой косой чертой (/).

После входа в систему вы окажетесь в вашем *домашнем каталоге*. Домашний каталог — это место для хранения ваших личных файлов. Чтобы узнать имя (*nymb*) текущего каталога, введите команду **pwd**:

\$ pwd
/home/stud/s2003324

Узнать, какие файлы находятся в текущем каталоге, можно с помощью команды ls:

\$ ls

Desktop tmp

Имена файлов в OC Unix могут содержать любое количество точек в любых позициях, т.е. например, имя a.b..c...d....е является вполне допустимым именем файла. При этом действует соглашение, что имена, начинающиеся с точки, соответствуют «невидимым» файлам. Чтобы увидеть все файлы, включая невидимые, можно воспользоваться командой 1s -a:

```
$ ls -a
. ...bash_history Desktop tmp
```

Некоторые из показанных имен могут соответствовать подкаталогам текущего каталога, другие могут иметь специальные значения. Чтобы было проще различать файлы по типам, можно воспользоваться флажком -F:

```
$ ls -aF
./ ../ .bash_history Desktop/ tmp/
```

Теперь мы видим, что все имена, кроме .bash\_history, соответствуют каталогам. Заметим, что . – это ссылка на сам текущий каталог, а .. – ссылка на каталог, содержащий текущий каталог (в нашем примере это /home/stud).

Перейти в другой каталог можно командой cd:

```
$ pwd
/home/stud/s2003324
$ cd tmp
$ pwd
/home/stud/s2003324/tmp
$ cd ..
$ pwd
/home/stud/s2003324
$ cd /usr/include
$ pwd
/usr/include
$ cd /
$ pwd
/
$ cd
$ pwd
/home/stud/s2003324
```

Таблица 1 Команды для работы с файлами

| ср    | Копирование файла                                 |
|-------|---------------------------------------------------|
| mv    | Переименование или перемещение файла              |
| rm    | Удаление файла                                    |
| mkdir | Создание директории                               |
| rmdir | Удаление директории                               |
| touch | Создание файла или установка нового времени моди- |
|       | фикации                                           |
| less  | Просмотр содержимого файла с пейджингом           |

Последний пример показывает, что команда cd без указания каталога делает текущим домашний каталог пользователя, как это было сразу после входа в систему.

Основные команды работы с файлами перечислены в табл. 1.

Большинство команд принимает дополнительные ключи, начинающиеся со знака '-'. Так, команда rm -r the\_dir позволяет удалить директорию the\_dir вместе со всем её содержимым.

# § 2.3. Редакторы текстов

Различных редакторов текстов в операционных системах семейства Unix существует несколько сотен. Ниже приводятся основные сведения о трёх из них.

Выбирая для работы редактор текстов, следует обратить внимание на то, подходит ли он для написания программ. Для этого редактор текстов должен, во-первых, работать с файлами в обычном текстовом формате; во-вторых, редактор не должен выполнять автоматического форматирования абзацев текста (т.е., например, MSWord для этой цели непригоден); и, в-третьих, редактор обязан использовать моноширинный шрифт, т.е. шрифт, в котором все символы имеют одинаковую ширину. Выяснить, удовлетворяет ли редактор этому свойству, проще всего, набрав в этом редакторе строку из десяти латинских букв m и под ней - строку из десяти латинских букв i. В редакторе, использующем моноширинный шрифт, полученный текст будет выглядеть так:

mmmmmmmmm iiiiiiiiii

| ^   | перейти в начало строки                              |
|-----|------------------------------------------------------|
| \$  | перейти в конец строки                               |
| х   | удалить символ под курсором                          |
| dw  | удалить слово (от курсора до пробела или конца стро- |
|     | ки)                                                  |
| dd  | удалить текущую строку                               |
| d\$ | удалить символы от курсора до конца строки           |
| J   | слить следующую строку с текущей (удалить перевод    |
|     | строки)                                              |
| i   | начать ввод текста с позиции перед текущим симво-    |
|     | лом (insert)                                         |
| a   | то же, но после текущего символа (append)            |
| 0   | вставить пустую строку после текущей и начать ввод   |
|     | текста                                               |
| 0   | то же, но строка вставляется перед текущей           |
|     | повторить последнюю операцию                         |
| u   | отменить последнюю операцию (undo)                   |
| U   | отменить все изменения, внесенные в текущую строку   |

Таблица 2 Команды редактора vim

тогда как в редакторе, использующем пропорциональный шрифт (и непригодном, вследствие этого, для программрования), вид будет примерно таков:

mmmmmmmmmm iiiiiiiiii

## §2.3.1. Редактор vim

Редактор vim (Vi Improved) является клоном классического редактора текстов для Unix-подобных операционных систем VI. Работа в редакторах этого семейства может показаться для начинающего пользователя несколько неудобной, т.к. по построению интерфейса редактор VI коренным образом отличается от привычных большинству пользователей экранных редакторов текстов с системами меню.

В то же время многие программисты, работающие под Unixсистемами, предпочитают использовать именно эти редакторы, т.к. для человека, умеющего использовать основные функции этих редакторов,

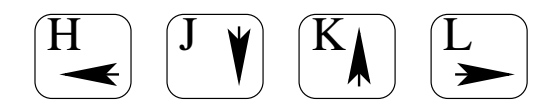

Рис. 1. Перемещение курсора в vim с помощью алфавитных клавиш

именно этот вариант интерфейса оказывается наиболее удобным для работы над текстом программы.

В любом случае, если освоение редактора vim покажется вам чрезмерно сложной задачей, к вашим услугам другие редакторы текстов, два из которых описаны ниже. Для читателей, решивших обойтись без изучения vim, приведем для справки последовательность нажатия клавиш для выхода из этого редактора: если вы случайно запустили vim, практически в любой ситуации вы можете нажать Escape, затем набрать :qa!, и это приведёт к выходу из редактора без сохранения изменений.

Чтобы запустить редактор vim, достаточно дать команду vim myfile.c. Если файла myfile.c не существует, он будет создан при первом сохранении изменений.

Первое, что необходимо уяснить, работая с vim — это наличие у него двух режимов работы: режима ввода текста и режима команд. Сразу после запуска вы оказываетесь в режиме команд. В этом режиме любые нажатия клавиш будут восприняты как команды редактору, т.е., если вы попытаетесь ввести текст, результаты могут оказаться совершенно не похожи на ожидавшиеся.

Перемещение по тексту в режиме команд возможно с помощью стрелочных клавиш, однако более опытные пользователи vim предпочитают пользоваться для этой цели символами j, k, h и l для перемещения, соответственно, вниз, вверх, влево и вправо (см. рис. 1).

Причина такого выбора в том, что в OC UNIX стрелочные клавиши генерируют последовательность байт, начинающуюся с кода Esc (0x1b); любая такая последовательность может быть воспринята редактором как требование на переход в командный режим и несколько команд-символов, причем единственный способ отличить Esc-последовательность, порожденную нажатием клавиши, от такой же последовательности, введенной пользователем это измерение времени между приходом кода Esc и следующего за ним. При работе на медленной линии связи (например, при удаленном редактировании файла в условиях медленной или неустойчивой работы сети) этот способ может давать неприятные сбои.

Несколько наиболее часто употребляемых команд приведены в

Таблица 3 Файловые команды редактора vim

| :w               | сохранить редактируемый файл                            |  |  |  |
|------------------|---------------------------------------------------------|--|--|--|
| :w <name></name> | записать файл под новым именем                          |  |  |  |
| :w!              | сохранить, игнорируя (по возможности) флаг              |  |  |  |
|                  | readonly                                                |  |  |  |
| :wq              | сохранить файл и выйти                                  |  |  |  |
| :q               | выйти их редактора (если файл не был изменен с мо-      |  |  |  |
|                  | мента последнего сохранения)                            |  |  |  |
| :q!              | выйти без сохранения, сбросив сделанные изменения       |  |  |  |
| :r <name></name> | прочитать содержимое файла <name> и вставить его</name> |  |  |  |
|                  | в редактируемый текст                                   |  |  |  |
| :e <name></name> | начать редактирование еще одного файла                  |  |  |  |
| :ls              | показать список редактируемых файлов (активных          |  |  |  |
|                  | буферов)                                                |  |  |  |
| :b <n></n>       | перейти к буферу номер N                                |  |  |  |

табл. 2. Команды i, a, o, и O переводят вас в режим ввода текста. Теперь всё вводимое с клавиатуры воспринимается как текст, подлежащий вставке. Естественно, возможно использование клавиши Backspace в её обычной роли. В большинстве случаев возможно также использование стрелочных клавиш, но в некоторых версиях vim, при некоторых особенностях настройки, а также при работе по медленной линии возможна неправильная реакция редактора на стрелки. В этом случае для навигации по тексту необходимо выйти из режима ввода.

Выход из режима ввода и возврат в режим команд осуществляется нажатием клавиши Escape.

При необходимости найти в тексте то или иное ключевое слово следует использовать (в командном режиме) последовательность /<word>, завершая её нажатием Enter. Так, /myfun установит курсор на ближайшее вхождение строки myfun в вашем тексте. Повторить поиск можно, введя символ / и сразу же нажав Enter.

Переместиться на строку с заданным номером (например, на строку, для которой компилятор выдал сообщение об ошибке) можно, набрав двоеточие, номер строки и нажав Enter.

Также через двоеточие доступны команды сохранения, загрузки файлов, выхода и т.п. (см. табл. 3).

При одновременной работе с несколькими файлами переход между

двумя последними редактируемыми файлами, кроме команды :b, также можно осуществить комбинацией клавиш Ctrl-^.

Отдельного упоминания заслуживают команды выделения блоков и работы с блоками. Начать выделение фрагмента, состоящего исключительно из целых строк, можно командой V; выделить фрагмент, состоящий из произвольного количества символов, можно с помощью команды v. Граница выделения устанавливается стрелками или соответствующими командами h,j,k и l.

Удалить выделенный блок можно командой d, скопировать - командой y. В обоих случаях выделение снимается, а фрагмент текста, находившийся под выделением, помещается в специальный буфер. Содержимое буфера можно вставить в текст командами р (после курсора) и Р (перед курсором).

Текст может попасть в буфер и без выделения. Так, все команды, удалящие те или иные фрагменты текста (x, dd, dw, d\$ и др.), помещают удалённый текст в буфер. Команды yy, yw, y\$ помещают в буфер, соответственно, текущую строку, текущее слово и символы от курсора до конца строки.

Возможности редактора vim возрастут, если вы создадите тэг-файл для ваших исходных текстов. Это делается программой ctags, например:

#### \$ ctags \*.c \*.h

В результате в текущей директории появится файл tags, содержащий информацию о расположении в вашей программе деклараций и описаний. Наиболее очевидное использование этой информации - автоматический поиск в вашей программе описания функции или переменной, имя которой находится в настоящий момент под курсором. Для использования этой возможности нажмите комбинацию Ctrl-].

Если программа, над которой вы работаете, компилируется и компонуется с помощью системы make (см.§4.3), вы можете также использовать способность vim к восприятию сообщений об ошибках и предупреждениях, выдаваемых компилятором gcc. Для этого следует запустить утилиту make командой vim. Например, если ваша программа собирается командой make prog, в командном режиме vim следует набрать :make prog. Если при компиляции возникнут предупреждения или ошибки, редактор автоматически найдет для вас то место в ваших исходных файлах, которое "не понравилось" компилятору. Чтобы снова увидеть полностью сообщение компилятора, относящееся к данному месту исходного файла, используйте команду :cc, а для перехода к следующей ошибке или предупреждению – команду :cn.

| francosnoe ynorpeonrennine nomandin pedantopa jee |                                            |  |
|---------------------------------------------------|--------------------------------------------|--|
| Ctrl-K D                                          | сохранить файл                             |  |
| Ctrl-K X                                          | сохранить и выйти                          |  |
| Ctrl-C                                            | выйти без сохранения                       |  |
| Ctrl-Y                                            | удалить текущую строку                     |  |
| Ctrl-K B                                          | отметить начало блока                      |  |
| Ctrl-K K                                          | отметить конец блока                       |  |
| Ctrl-K C                                          | скопировать выделенный блок в новое место  |  |
| Ctrl-K M                                          | переместить выделенный блок в новое место  |  |
| Ctrl-K Y                                          | удалить выделенный фрагмент                |  |
| Ctrl-K L                                          | найти строку по номеру                     |  |
| Ctrl-Shift-'-'                                    | отменить последнее действие (undo)         |  |
| Ctrl-^                                            | снова выполнить отмененное действие (redo) |  |
| Ctrl-K F                                          | поиск ключевого слова                      |  |
| Ctrl-L                                            | повторный поиск                            |  |

Таблица 4 Наиболее употребительные команлы редактора joe

## § 2.3.2. Редактор јое

Другой популярный в среде Unix редактор текстов называется JOE (от слов Jonathan's Own Editor). Чтобы запустить редактор joe, достаточно дать команду joe myfile.c. Если файла myfile.c не существует, он будет создан при первом сохранении изменений.

В отличие от редактора vim, интерфейс редактора јое покажется более похожим на привычные для большинства пользователей экранные редакторы текстов. Стрелочные клавиши, Enter, Backspace и т.п. работают в своей обычной роли, в большинстве случаев также доступна клавиша Delete. Команды редактору даются с помощью комбинаций клавиш, большинство из которых начинается с Ctrl-K. В частности, Ctrl-K h покажет в верхней части экрана памятку по наиболее употребительным командам редактора (см. табл. 4).

#### § 2.3.3. Встроенный редактор оболочки Midnight Commander

Оболочка (файловый монитор) Midnight Commander представляет собой клон некогда популярного файлового менеджера под MSDOS, известного как Norton Commander. Запуск оболочки производится командой mc. Вызов встроенного редактора текстов для редактирования выбранного файла производится клавишей F4; если вы хотите создать новый файл, используйте комбинацию Shift-F4.

Интерфейс этого редактора достаточно понятен на интуитивном уровне, поэтому подробное описание мы опускаем. Ограничимся одной рекомендацией. Если не предпринять специальных мер, редактор будет вставлять в текст символ табуляции вместо групп из восьми пробелов, что может оказаться неудобным при использовании других редакторов. Единственный способ отключить такой стиль заполнения — установить опцию «Fill tabs with spaces». Чтобы добраться до диалога с настройками, нажмите F9, выберите пункт меню «Options», в нём — пункт «General».

Чтобы настройки не потерялись при выходе из Midnight Commander, сохраните их. Для этого, выйдя из редактора, нажмите F9, выберите пункт меню «Options», а в нём — пункт «Save Setup».

# §2.4. Права доступа к файлам

С каждым файлом в ОС Unix связано 12-битное слово, называемое «правами доступа» к файлу<sup>2</sup>.

Младшие 9 бит этого слова объединены в три группы по три бита; каждая группа задаёт права доступа для владельца файла, для его группы и для всех остальных пользователей. Три бита в каждой группе отвечают за право чтения файла, право записи в файл и право исполнения файла.

Чтобы узнать права доступа к тому или иному файлу, можно воспользоваться командой ls -l, например:

\$ ls -1 /bin/cat
-rwxr-xr-x 1 root root 14232 Feb 4 2003 /bin/cat

Расположенная в начале строки группа символов -rwxr-xr-x показывает тип файла (первый символ; минус означает, что мы имеем дело с обыкновенным файлом, буква d означала бы каталог и т.п.) и права доступа, соответственно, для владельца (в данном случае rwx, т.е. чтение, запись и исполнение), группы и всех остальных (в данном случае r-x, т.е. права на запись отсутствуют). Таким образом, файл /bin/cat доступен любому пользователю на чтение и исполнение, но модифицировать его может только пользователь root (т.е. администратор).

Поскольку группа из трёх бит соответствует ровно одной цифре восьмеричной системы счисления, общепринятой является практика записи слова прав доступа к файлу в виде восьмеричного числа, обычно

 $<sup>^2\</sup>mathrm{B}$  английском оригинале — permissions

трёхзначного. При этом младший разряд (последняя цифра) соответствует правам для всех пользователей, средняя — правам для группы и старшая (обычно она идёт самой первой) цифра обозначает права для владельца. Права на чтение соответствуют 1, права на запись — 2, права на чтение — 4; соответствующие значения суммируются, т.е., например, права на чтение и запись обозначаются цифрой 6 (4 + 2), а права на чтение и исполнение — цифрой 5 (4 + 1).

Таким образом, права доступа к файлу /bin/cat из нашего примера можно закодировать восьмеричным числом 0755<sup>3</sup>.

Для каталогов интерпретация битов прав доступа несколько отличается. Права на чтение каталога дают возможность просмотреть его содержимое. Права на запись позволяют модифицировать каталог, т.е. создавать и уничтожать в нём файлы (причем удалить можно и чужой файл, а также такой, на который прав доступа нет, т.к. достаточно иметь права доступа на запись в сам каталог). Что касается бита прав «на исполнение», для каталога этот бит означает возможность какимлибо образом использовать содержимое каталога, в том числе, например, открывать файлы, находящиеся в каталоге. Таким образом, если на каталог установлены права чтения, но нет прав исполнения, мы можем его просмотреть, но воспользоваться увиденным нам не удастся. Напротив, если есть права исполнения, но нет прав чтения, мы можем открыть файл из этого каталога только в том случае, если точно знаем имя файла. Узнать имя мы никак не можем, т.к. возможности просмотреть каталог у нас нет.

Оставшиеся три (старших) разряда слова прав доступа называются SetUid Bit (04000), SetGid Bit (02000) и Sticky Bit (01000).

Если для исполняемого файла установить SetUid Bit, этот файл будет при исполнении иметь права своего владельца (чаще всего - пользователя root) вне зависимости от того, кто из пользователей соответствующий файл запустил. SetGid Bit работает похожим образом, устанавливая эффективную группу пользователя (в отличие от эффективного идентификатора пользователя). Примером suid-программы является passwd.

Sticky Bit, установленный на исполняемом файле, в некоторых версиях OC Unix обозначает, что сегмент кода программы следует оставить в памяти даже после того, как программа будет завершена; это позволяет экономить время на загрузке в память программ, исполняемых чаще других.

Для каталогов SetGid Bit означает, что, какой бы пользователь ни создал в этом каталоге файл, в качестве «группы владельца» для этого файла будет установлена та же группа, что и у самого каталога. Sticky Bit означает, что,

<sup>&</sup>lt;sup>3</sup>Обратите внимание, что число записано с нулём впереди; согласно правилам языка Си это означает, что число записано в восьмеричной системе

даже если пользователь имеет право на запись в данный каталог, удалить он сможет только свои (принадлежащие ему) файлы.

Для изменения прав доступа к файлам используется команда chmod<sup>4</sup>. Эта команда позволяет задать новые права доступа в виде восьмеричного числа, например:

chmod 644 myfile.c

устанавливает для файла myfile.c права записи только для владельца, а права чтения — для всех.

Права доступа также можно задать в виде мнемонической строки вида [ugoa][+-=][rwxsXtugo] Буквы u, g, о и а в начале означают, соответственно, владельца (user), группу (group), всех остальных (others) и всех сразу (all). + означает добавление новых прав, - — снятие старых прав, = — установку указанных прав и снятие всех остальных. После знака буквы r, w, x означают, как можно догадаться, права на чтение, запись и исполнение, буква s — установку/снятие Set-битов (имеет смысл для владельца и группы), t обозначает Sticky Bit. Буква X (заглавная) означает установку/снятие бита исполнения только для каталогов, а также для тех файлов, на которые хотя бы у кого-нибудь есть права исполнения.

Если команду chmod использовать с ключом -R, она проведёт смену прав доступа ко всем файлам во всех поддиректориях заданной директории.

Например, команда chmod a+x myscript сделает файл myscript исполняемым; команда chmod go-rwx \* снимет со всех файлов в текущем каталоге все права, кроме прав владельца. Очень полезной может оказаться команда

chmod -R u+rwX,go=rX ~

на случай, если вы случайно испортите права доступа в своей домашней директории; эта команда, скорее всего, приведёт всё в удовлетворительное состояние.

# § 2.5. Перенаправления ввода-вывода в интерпретаторе Bourne Shell

Как известно, практически все программы в OC Unix следуют соглашению, по которому поток ввода-вывода с дескриптором 0 объявляется потоком стандартного ввода, поток с дескриптором 1 — потоком

<sup>&</sup>lt;sup>4</sup>сокращение слов Change Mode

|         | Ta      | блица 5  |       |        |    |
|---------|---------|----------|-------|--------|----|
| Примеры | перенап | равлений | ввода | -выво, | да |

| cmd1 > file1                          | запустить программу cmd1, направив ее вы-  |
|---------------------------------------|--------------------------------------------|
|                                       | вод в файл file1. Если файл существует,    |
|                                       | он будет перезаписан с нуля, если не суще- |
|                                       | ствует — будет создан.                     |
| cmd1 >> file1                         | запустить программу cmd1, дописав её вы-   |
|                                       | вод в конец файла file1. Если файла не     |
|                                       | существует, он будет создан.               |
| cmd2 < file2                          | запустить программу cmd2, подав ей содер-  |
|                                       | жимое файла file2 в качестве стандартно-   |
|                                       | го ввода. Если файла не существует, про-   |
|                                       | изойдёт ошибка.                            |
| <pre>cmd3 &gt; file1 &lt; file2</pre> | запустить программу cmd3, перенаправив     |
|                                       | как ввод, так и вывод.                     |
| cmd1   cmd2                           | запустить одновременно программы cmd1 и    |
|                                       | cmd2, подав данные со стандартного выво-   |
|                                       | да первой на стандартный ввод второй.      |
| cmd4 2> errfile                       | направить поток сообщений об ошибках в     |
|                                       | ${ m \phi}{ m a}$ йл errfile.              |
| cmd5 2>&1   cmd6                      | объединить потоки стандартного вывода и    |
|                                       | вывода ошибок программы cmd5 и напра-      |
|                                       | вить всё на стандартный ввод программе     |
|                                       | cmd6                                       |

стандартного вывода и поток с дескриптором 2 — потоком для вывода сообщений об ошибках.

Осуществляя обмен данными через стандартные потоки, большинство программ не делает предположений о том, с чем на самом деле связан тот или иной поток. Это позволяет использовать одни и те же программы как для работы с терминалом, так и для чтения из файла и/или записи в файл.

Командные интерпретаторы, в том числе классический Bourne Shell, предоставляют возможности для управления вводом-выводом запускаемых программ. Для этого используются символы <, >, >>, >& и | (см. табл. 5).

Обычно в OC Unix присутствует программа less, позволяющая постранично просматривать содержимое файлов, пользуясь клавишами «Стрелка вверх», «Стрелка вниз», PgUp, PgDn и др. для прокрутки. Эта же программа позволяет постранично просматривать текст, поданный ей на стандартный ввод. Использование программы **less** полезно в случае, если информация, выдаваемая какой-либо из запускаемых вами программ, не умещается на экран. Например, команда

ls -lR | less

позволит вам просмотреть список всех файлов, находящихся в текущей директории и всех её поддиректориях.

Учтите, что компилятор gcc выдаёт все сообщения об ошибках и предупреждения в стандартный поток ошибок. Поэтому, чтобы просмотреть постранично сообщения, выдаваемые в ходе компиляции, следует дать, например, такую команду:

gcc -Wall -g myprog.c -o myprog 2>&1 | less

# §2.6. Процессы

Список процессов, выполняющихся в настоящий момент, можно получить командой **ps**:

| \$ | ps   |       |          |               |
|----|------|-------|----------|---------------|
|    | PID  | TTY   | TIME     | CMD           |
| 2  | 2199 | pts/5 | 00:00:00 | bash          |
| 2  | 2241 | pts/5 | 00:00:00 | $\mathtt{ps}$ |

Как видно, команда по умолчанию выдаёт только список процессов, запущенных в данном конкретном сеансе работы.

К сожалению, опции команды **ps** очень сильно отличаются в зависимости от версии (в частности, для FreeBSD и Linux). За подробной информацией следует обращаться к документации по данной конкретной OC; здесь мы ограничимся замечанием, что команда **ps ax** выдаст список всех существующих процессов, а команда **ps axu** дополнительно выдаст информацию о владельцах процессов<sup>5</sup>.

В некоторых случаях может оказаться полезной программа top, работающая интерактивно. Она выдаёт на экран список наиболее активных процессов, обновляя его один раз в секунду. Чтобы выйти из программы top, необходимо ввести букву q.

<sup>&</sup>lt;sup>5</sup>Это верно для ОС Linux и FreeBSD. В других ОС, например в SunOS/Solaris, опции команды рѕ имеют совершенно иной смысл

Снять процесс можно с помощью сигнала. Обычно применяют сначала сигнал SIGTERM (15), а если после этого процесс не завершился сигнал SIGKILL (9). Сигнал SIGTERM может быть перехвачен программой, например, с целью корректного завершения; сигнал SIGKILL уничтожает процесс безусловным образом, не оставляя возможности произведения каких-либо действий по подготовке к корректному завершению.

Для передачи сигнала процессу используется команда kill. По умолчанию передаётся сигнал SIGTERM, т.е., например, команда kill 2763 приведёт к тому, что процесс 2763 получит сигнал SIGTERM. Задать другой сигнал можно либо по номеру, либо по названию (TERM, KILL и т.п.). Следующие две команды эквивалентны; обе передают процессу 2763 сигнал SIGKILL:

kill -9 2763 kill -KILL 2763

# §2.7. Выполнение в фоновом режиме

Некоторые программы выполняются в течение длительного времени, при этом не требуя взаимодействия с пользователем через стандартные потоки ввода/вывода. Во время выполнения таких программ удобно иметь возможность продолжать давать команды командному интерпретатору, чтобы не тратить время.

Допустим, нам потребовался список всех файлов в файловой системе. Такой список можно получить с помощью команды ls -lR /. Естественно было бы перенаправить её вывод в файл, чтобы позднее иметь возможность его анализа. Заметим, что такая команда будет выполняться несколько минут и ждать её окончания нам бы не хотелось, поскольку эти несколько минут мы могли бы, например, использовать для набора текста в редакторе. Чтобы запустить команду в фоновом режиме, к ней следует в конце приписать символ &, например:

# \$ ls -lR / >list.txt 2>/dev/null & [1] 2437

Здесь мы перенаправили поток вывода сообщений об ошибках в устройство /dev/null<sup>6</sup>, чтобы сообщения о невозможности чтения некоторых каталогов не мешали нашей дальнейшей работе.

 $<sup>^{6}</sup>$ Устройство /dev/null предназначено для поглощения потоков данных, которые нам не нужны; в него можно записывать что угодно, данные при этом попросту исчезают

В ответ на нашу команду система сообщает, что задание запущено в фоновом режиме в качестве фоновой задачи №1, причем номер запущенного процесса – 2437. Текущий список выполняемых фоновых задач можно узнать командой jobs:

\$ jobs
[1]+ Running ls -lR / >list.txt 2>/dev/null &

По окончании выполнения задачи командный интерпретатор нам об этом сообщит. В случае успешного завершения сообщение будет выглядеть так:

[1]+ Done ls -lR / >list.txt 2>/dev/null &

В случае, если программа завершилась с кодом, отличным от нуля, сообщение будет иметь другой вид:

Наконец, если фоновый процесс снять сигналом, сообщение будет примерно таким (для сигнала SIGTERM):

[1]+ Terminated ls -lR / >list.txt 2>/dev/null &

При отправлении сигналов процессам, являющимся фоновыми задачами данного конкретного экземпляра командного интерпретатора, можно ссылаться на номера процессов по номерам фоновых задач, добавляя к номеру символ %. Так, команда kill %2 отправит сигнал SIGTERM второй фоновой задаче. Символ % без указания номера обозначает последнюю из фоновых задач.

Если задача уже запущена не в фоновом режиме и нам не хочется ждать её завершения, мы можем сделать обычную задачу фоновой. Для этого следует нажать Ctrl-Z, в результате чего выполнение текущей задачи будет приостановлено. Затем с помощью команды bg<sup>7</sup> приостановленную задачу можно снова поставить на выполнение, но уже в фоновом режиме.

Также возможно сделать текущей (т.е. такой, окончания которой ожидает командный интерпретатор) любую из фоновых и приостановленных задач. Это делается с помощью команды fg<sup>8</sup>.

<sup>&</sup>lt;sup>7</sup>От английского background — фон

<sup>&</sup>lt;sup>8</sup>От английского foreground

## §2.8. Электронная документация

Дистрибутивы OC Unix обычно содержат большое количество документации, доступ к которой можно получить непосредственно в процессе работы. Большая часть такой документации оформлена в виде файлов, отображаемых с помощью традиционной команды man, либо с помощью более современной программы info.

#### §2.8.1. Команда man

Команда man служит для поиска и отображения установленной в системе справочной информации. Справочник охватывает команды ОС Unix, системные вызовы, библиотечные функции языка Си (и других установленных в системе языков), форматы файлов, некоторые общие понятия и т.д.

К примеру, если вы хотите узнать все опции команды 1s, следует дать команду man 1s, а если вы, допустим, забыли, в каком порядке идут аргументы системного вызова waitpid(), вам поможет команда man waitpid. Программа man найдет соответствующий документ в системном справочнике и запустит программу его отображения. Появившийся на экране документ можно листать с помощью клавиш «стрелка вверх» и «стрелка вниз», можно использовать клавишу «пробел», чтобы пропустить сразу страницу текста. Выход из просмотра справочного документа осуществляется клавишей q (от слова quit).

Если нужный вам справочный документ имеет большой объем, а вам необходимо найти в нем определенное место, может оказаться удобным поиск подстроки. Это делается вводом символа /, после которого следует набрать строку для поиска и нажать Enter. Повторный поиск той же строки осуществляется вводом / и нажатием Enter (то есть саму строку можно опустить). Чтобы выполнить поиск в обратном направлении, можно воспользоваться символом ? вместо /.

В некоторых случаях системный справочник может содержать более одного документа с данным именем. Так, в системе существует команда write и системный вызов write. Команда write вам вряд ли понадобится, так что, если вы набрали man write, скорее всего, вы имели в виду системный вызов; к сожалению, система этого не знает и выдаст вам совсем не тот документ, который вам нужен.

Эту проблему можно решить указанием *номера секции* системного справочника. Так, в нашем примере команда

\$ man 2 write

выдаст именно документ, посвященный системному вызову write, поскольку секция №2 содержит справочные документы по системным вызовам. Перечислим другие секции системного справочника:

- 1 пользовательские команды OC Unix (такие команды, как ls, rm, mv и т.п. описываются в этой секции);
- 2 системные вызовы ядра ОС Unix;
- 3 библиотечные функции языка Си (к этой секции можно обратиться, например, за информацией о функции sprintf);
- 4 описания файлов устройств;
- 5 описания форматов системных конфигурационных файлов;
- 6 игровые программы;
- 7 общие понятия (например, man 7 ір выдаст полезную информацию о программировании с использованием TCP/IP);
- 8 команды системного администрирования OC Unix (например, в этой секции вы найдете описание команды mount, предназначенной для монтирования файловых систем).

Система может содержать и другие секции, причем не обязательно обозначающиеся цифрой; так, при установке в системе интерпретатора языка Tcl его справочные страницы обычно оформляются в отдельную секцию, которая может называться "n", "3n" и т.п.

## § 2.8.2. Команда info

Если команда **man** служит для отображения отдельных документов, то команда **info** позволяет осуществлять просмотр целых наборов страниц, связанных между собой гиперссылками; иначе говоря, документы в формате **info** представляют собой гипертекст, а сама команда — браузер (просмотрщик) гипертекста, работающий в текстовом режиме.

Система info часто содержит более подробную информацию о том же предмете, чем man. Так, man make выдаст довольно скудную информацию об опциях командной строки команды make, в то время как info make позволит основательно изучить работу с программой make (см. §4.3), научиться составлять ее входные файлы и т.д.

При работе с программой info можно пролистывать текст с помощью клавиш стрелок и пробела. Клавиши n и p позволяют перейти, соответственно, к следующей и предыдущей странице гипертекста. Гиперссылки в тексте заключены между знаком \* и ::, например:

\* Reading Makefiles:: How makefiles are parsed

Если позиционировать курсор на словах Reading Makefiles и нажать

Enter, произойдет переход по данной гиперссылке. Если необходимо перейти назад, можно воспользоваться клавишей 1 (от слова last).

Выход из программы info производится по клавише q (от слова quit) или нажатием Ctrl-C.

# § 2.9. Дополнительные возможности

## §2.9.1. Командные файлы в Bourne Shell

Интерпретатор Bourne Shell позволяет осуществлять не только работу в режиме диалога с пользователем, но и выполнение программ, называемых командными файлами (скриптами). Файл с программой, предназначенной для исполнения интерпретатором Bourne Shell, должен начинаться со строки

#!/bin/sh

Переменные в языке Bourne Shell имеют имена, состоящие из латинских букв, цифр, знака подчеркивания и начинающиеся всегда с буквы. Значением переменной может быть любая строка символов. Чтобы присвоить переменной значение, необходимо написать оператор присваивания, например:

```
I=10
MYFILE=/tmp/the_file_name
MYSTRING="Here are several words"
```

Обратите внимание, что в имени переменной, а также вокруг знака равенства (символа присваивания) не должно быть пробелов, в противном случае команда будет расценена не как присваивание, а как обычная команда, в которой знак присваивания – один из параметров.

Для обращения к переменной используется знак \$, например:

#### echo \$I \$MYFILE \$MYSTRING

В результате выполнения этой команды будет напечатано:

10 /tmp/the\_file\_name Here are several words

При необходимости скомпоновать слитный текст из значений переменных можно имена переменных заключать в фигурные скобки, например:

echo \${I}abc

Эта команда напечатает:

10abc

Для выполнения арифметических действий используется конструкция **\$(())**. Например, команда

I=\$(( \$I + 7))

увеличит значение переменной I на семь.

С помощью встроенной в интерпретатор Bourne Shell команды test можно осуществлять проверку выполнения различных условий. Если заданное условие выполнено, команда завершится с нулевым (успешным) кодом возврата, в противном случае – с единичным (неуспешным). Синонимом команды test является символ открывающей квадратной скобки, причем сама команда в этом случае воспринимает символ закрывающей квадратной скобки в качестве своего параметра (как знак окончания выражения), что позволяет наглядно записывать проверяемое выражение, заключая его в квадратные скобки. Приведём несколько примеров.

Это можно, например, использовать в операторе ветвления:

```
if [ -f "file.txt" ]; then
   cat "file.txt"
else
   echo "Файл file.txt не найден"
fi
```

Заметим, что то же самое можно было написать и иначе, без использования квадратных скобок, но это менее наглядно:

```
if test -f "file.txt" ; then
    cat "file.txt"
```

```
else
echo "Файл file.txt не найден"
fi
```

В качестве команды, проверяющей условие, может фигурировать не только test, но и любая другая команда. Например:

```
if gcc -Wall -g myprog.c -o myprog; then
echo "Компиляция прошла успешно"
else
echo "При компиляции произошла ошибка"
fi
```

Кроме оператора ветвления, язык Bourne Shell поддерживает и более сложные конструкции, в том числе циклы. Например, следующий фрагмент напечатает все числа от 1 до 100:

```
I=0
while [ $I -le 101 ]; do
    echo $I
    I=$(( $I + 1 ))
done
```

Использовать информацию об успешности выполнения команды можно также с помощью так называемых логических связок && и ||, означающих, соответственно, логические операции "и" и "или". При этом логическому значению "истина" соответствует успешное завершение команды, а значению "ложь" – неуспешное. Командная строка

\$ cmd1 && cmd2

заставит интерпретатор выполнить сначала команду cmd1, а затем в случае ее успешного завершения – команду cmd2; в случае неуспешного завершения первой команды вторая выполняться не будет. Наоборот, командная строка

\$ cmd1 || cmd2

подразумевает запуск cmd2 в случае неуспешного завершения cmd1.

Приоритет логических связок между собой – традиционный (то есть "и" приоритетнее, чем "или"). В то же время, приоритет операций "конвейер" и перенаправлений ввода-вывода выше, чем приоритет логических связок; так, команда

\$ cmd1 && cmd2 | cmd3

представляет собой связку между командой cmd1 и конвейером cmd2 | cmd3 как целым. Значение «истинности» конвейера определяется успешностью или неуспешностью выполнения последней из составляющих его команд.

Очередность применения операций, как обычно, можно изменить использованием круглых скобок, например:

\$ (cmd1 && cmd2) | cmd3

В этом примере стандартный вывод команд cmd1 и cmd2 (если, конечно, она вообще будет выполняться), будет направлен на стандартный ввод cmd3.

Для более подробной информации о программировании на языке Bourne Shell следует обратиться к специальной литературе [1].

#### § 2.9.2. Протоколирование сеанса работы (команда script)

При выполнении заданий практикума часто требуется представить протокол сеанса работы с программой, т.е. текст, включающий как информацию, вводимую пользователем, так и информацию, выдаваемую программой. Это легко сделать с помощью команды script.

Чтобы начать протоколирование, запустите команду script с одним параметром, задающим имя файла протокола. Для окончания протоколирования нажмите Ctrl-D ("конец файла"). Например:

```
$ script my_protocol.txt
Script started, file is my_protocol.txt
$ ls
a1.c Documents my_protocol.txt tmp
$ echo "abc"
abc
$ [Ctrl-D]
Script done, file is my_protocol.txt
```

Файл my\_protocol.txt теперь содержит протокол сеанса работы:

Script started on Wed Nov 17 16:31:54 2005
\$ ls
a1.c Documents my\_protocol.txt tmp
\$ echo "abc"
abc
\$
Script done on Wed Nov 17 16:32:14 2005

# §3. Графическая оболочка X Window

# § 3.1. Общие сведения

В отличие от некоторых других систем, OC Unix сама по себе не включает никаких средств поддержки графического интерфейса. Для работы в графическом режиме в OC Unix используется программный комплекс под общим названием X Window System, который состоит из обычных пользовательских программ и не является, вообще говоря, частью операционной системы.

Иногда можно встретить в литературе и разговорах наименование «XWindows». Такое наименование является категорически неправильным, что создатели системы X Window настойчиво подчеркивают. Слово «window» (окно) в наименовании этой системы должно стоять в единственном числе.

Центральным компонентом X Window System является программа, отвечающая за отображение графической информации на дисплее пользователя. Эта программа называется *X-сервером*. Все приложения, использующие графику, обращаются к X-серверу с запросами на вывод того или иного изображения; таким образом, X-сервер предоставляет приложениям *услугу* (сервис) отображения графической информации, откуда и происходит название «X-сервер». Программы, обращающиеся к X-серверу (то есть все программы, работающие в ОС Unix и использующие графику), называются, соответственно, X-клиентами.

Отдельного упоминания заслуживают Х-клиенты специального типа, называемые *оконными менеджерами*. Оконный менеджер отвечает за обрамление появляющихся на экране окон — отрисовывает рамки и заголовки окон, позволяет перемещать окна по экрану и менять их размеры.

Таким образом, авторам других графических программ нет необходимости думать о декоре окна; обычно Х-приложение отвечает только за отрисовку прямоугольной области экрана, не имеющей ни рамки, ни заголовка, ни прочих стандартных элементов декора окна.

С другой стороны, и пользователь в этой ситуации может выбрать из нескольких оконных менеджеров тот, который лучше отвечает его индивидуальным склонностям и потребностям.

Автор этого пособия в свое время любил демонстрировать «непосвященным» простенький фокус, состоявший в замене «на лету» оконного менеджера с аскетично выглядящего fvwm2 на fvwm95, в мельчайших подробностях копирующий внешний вид MS Windows-95. Особенно почему-то впечатляет зрителей тот факт, что открытые приложения при этом никуда не деваются. Одной из самых популярных X-клиентских программ является xterm – эмулятор алфавитно-цифрового дисплея для X Window. В работе может быть удобно завести одновременно несколько экземпляров процесса xterm, каждый из которых порождает своё окно, в котором запускает копию интерпретатора командной строки. В одном окне мы можем запускать редактор vim, в другом – выполнять трансляцию и отладку, в третьем – запускать тестовые программы и т.д.

Вообще, профессиональные пользователи Unix (программисты и системные администраторы) обычно все действия с файлами и запуском программ осуществляют с использованием средств командной строки; при работе с X Window эти средства доступны с помощью программы **xterm** и других подобных программ. Разумеется, для OC Unix существуют и чисто графические оболочки, позволяющие запускать программы и обрабатывать файлы (копировать их, переименовывать, стирать и т.п.), по интерфейсу напоминающие файловые менеджеры OC Windows и MacOS. Следует, однако, понимать, что человек, владеющий средствами командной строки OC Unix, любое действие выполнит с ее помощью существенно (иногда в десятки раз) быстрее, нежели с помощью графического интерфейса.

Заметим, что процесс программирования в ОС Unix, безусловно, требует владения средствами командной строки, т.е. программист (в отличие от конечных пользователей) изучить средства командной строки попросту вынужден. Поскольку данное пособие ориентировано на студентов программистских специальностей, позволим себе настоятельно порекомендовать читателю хотя бы первое время (два-три месяца) воздержаться от использования графических файловых менеджеров и прочих подобных программ при работе с ОС Unix; преимущества командной строки вскоре станут для вас очевидны.

Сказанное никоим образом не означает отказа от использования графической подсистемы как таковой. Работа с использованием X Window оказывается удобнее традиционной работы с алфавитно-цифровой консолью хотя бы тем, что позволяет запустить неограниченное количество **xterm**'ов одновременно. Кроме того, многие выполняемые с помощью компьютера задачи требуют возможности отображения графики; к таким задачам, например, относятся обработка фотографий и видео, просмотр документов, содержащих иллюстрации, компьютерная верстка и т.п.

# §3.2. Запуск X Window и выбор оконного менеджера

В зависимости от конфигурации конкретной машины, система X Window может оказаться уже запущена, либо вам необходимо будет запустить ее самостоятельно. Обычно это делается с помощью команды startx, которая, в свою очередь, запускает программу xinit.

Возможно, что в вашей локальной сети присутствует машина, выполняющая роль сервера приложений на основе xdm; к такой машине можно подключиться с помощью штатных средств X Window таким образом, что все ваши программы будут выполняться на этой (удаленной) машине, а на вашем локальном рабочем месте будет осуществляться только отображение их графических окон, т.е. ваш компьютер будет играть роль X-терминала. Чтобы проверить, есть ли в вашей сети xdm-сервера, попробуйте дать команду

#### \$ X -broadcast

Если xdm-сервер в вашей сети действительно есть, после переключения в графический режим вы увидите приглашение к вводу входного имени и пароля для входа на этот сервер. Если xdm-серверов в сети больше одного, сначала вы увидите их список с предложением выбрать, услугами какого из них вы желаете воспользоваться.

Если в течение 15–20 секунд после перехода в графический режим ничего подобного не произошло – скорее всего, xdm-сервер в вашей сети отсутствует.

Команда startx вместе с X-сервером запустит для вас тот или иной оконный менеджер. В некоторых системах оконный менеджер можно выбрать из меню, появляющегося сразу после запуска X Window, в других системах выбор конкретного оконного менеджера определяется конфигурацией.

Если конфигурация системы вас по тем или иным причинам не устраивает, вы можете настроить ее по своему вкусу путем создания в домашней директории файла с именем .xinitrc (либо его редактирования, если такой файл уже есть). Обратите внимание на точку перед именем файла, она важна.

По сути .xinitrc представляет собой командный файл, из которого запускаются прикладные программы, включая и сам оконный менеджер. Программа xinit запускает X-сервер, а затем, соответствующим образом установив переменные окружения, начинает выполнение команд из .xinitrc. Завершение xinitrc означает завершение сеанса работы с X Window, при этом процесс X-сервера завершается.

Простейший пример .xinitrc может выглядеть примерно так:

xterm & twm В этом случае сначала будет запущен xterm (его мы запускаем на всякий случай, чтобы можно было работать, даже если оконный менеджер имеет неудобную конфигурацию), после чего – стандартный оконный менеджер twm. Обратите внимание, что xterm запускается в фоновом режиме (для этого в конце первой строки поставлен знак &). Это сделано, чтобы не ожидать его завершения для запуска twm.

Оконный менеджер twm достаточно примитивен. Хотя многие пользователи Unix используют именно его<sup>9</sup>, вы, возможно, захотите попробовать другие оконные менеджеры. В вашей системе могут быть установлены, кроме twm, такие оконные менеджеры, как fvwm, icewm, wmaker и другие; кроме toro, вы можете обнаружить и более развитые OM, такие как KDE и GNOME<sup>10</sup>. Чтобы воспользоваться icewm, измените ваш .xinitrc:

xterm & icewm

Если вы предпочитаете KDE, ваш файл может выглядеть так:

xterm & startkde

Выбор конкретного оконного менеджера среди множества доступных зависит в основном от ваших личных предпочтений. Так, стандартный OM twm выглядит достаточно аскетично, тогда как KDE по вычурности своего графического дизайна, пожалуй, превосходит системы семейства Windows. В то же время KDE весьма требователен к ресурсам и ощутимо «тормозит» даже на сравнительно быстрых компьютерах, тогда как аскетичные twm, fvwm и даже достаточно развитый в дизайнерском отношении icewm работают с приемлемой скоростью даже на компьютерах с процессорами Pentium-1 (KDE на таких машинах лучше и не пробовать запускать).

Отметим, что KDE предназначен в основном для пользователей, не умеющих и не желающих работать в командной строке. Профессиональные программисты и системные администраторы обычно предпочитают оконные менеджеры попроще.

<sup>&</sup>lt;sup>9</sup>Надо сказать, что twm в системе присутствует практически всегда, чего о других оконных менеджерах не скажешь

 $<sup>^{10}\,{\</sup>rm Bcero}$  существует несколько десятков оконных менеджеров, так что приведенный список не может претендовать на полноту

# §3.3. Работа с классическими оконными менеджерами

К классическим ОМ мы относим twm, fvwm и некоторые другие.

Следует отметить, что любой оконный менеджер имеет весьма развитые средства настройки, позволяющие существенно изменить его поведение, так что дать исчерпывающую инструкцию по работе с какимлибо из оконных менеджеров на уровне «нажмите такую-то клавишу для получения такого-то результата» было бы затруднительно. В этом параграфе мы ограничимся общими рекомендациями, которые позволят вам быстро освоить работу с вашим оконным менеджером в той конфигурации, которая установлена в вашей системе. При желании вы можете изменить любые настройки оконного менеджера; за инструкциями по этому поводу следует обратиться к технической документации.

Итак, первое, что можно посоветовать после запуска оконного менеджера – это попытаться понять, каким образом в нем высветить главное меню. Во всех классических ОМ главное меню выдается, если щелкнуть левой кнопкой мыши в любом свободном месте экрана (то есть в таком месте, которое не закрыто никакими окнами). Отметим, что в классических ОМ не поддерживается ничего похожего на «пиктограммы на рабочем столе», так что запуск программ можно осуществить либо через меню, либо с помощью командной строки, доступ к которой можно получить, запустив программу xterm или аналогичную. Обычно xterm или какой-то его аналог имеется либо в самом главном меню, либо в его подменю, называемом «terminals», «shells» и т.п. Если у вас уже есть одно окошко с командной строкой, можно запустить новый экземпляр xterm, дав команду

## \$ xterm &

Обратите внимание на символ &. Программу xterm мы запускаем в фоновом режиме, чтобы старый экземпляр xterm (с помощью которого мы даем команду) не ждал его завершения: в противном случае запуск нового xterm теряет смысл, ведь у нас во время его работы не будет возможности пользоваться старым экземпляром.

Программа xterm имеет развитую систему опций. Например,

# \$ xterm -bg black -fg gray &

запустит эмулятор терминала на черном фоне с серыми буквами (тот же набор цветов обычно используется в текстовой консоли).

Классическим в системе X Window считается поведение, при котором фокус ввода находится в том окне, на котором в настоящий момент находится курсор мыши<sup>11</sup>. Такое соглашение позволяет, например, работать с окном, которое частично скрыто другими окнами, не вытаскивая его на верхний уровень. Такое поведение (именуемое FocusFollowsMouse), однако, может оказаться непривычным; при необходимости его можно сменить на более привычное, называемое ClickToFocus, с помощью настроек вашего оконного менеджера. В любом случае, следите внимательно за положением курсора мыши.

Показать полностью (поднять на верхний уровень) окно, которое частично скрыто, можно, «щелкнув» мышью по его заголовку (а не по любому месту окна). Ваши настройки могут предусматривать и обратную операцию («утопить» окно, показав то, что под ним) – обычно это делается «щелчком» **правой** кнопки мыши по заголовку. Для перемещения окна по экрану также служит его заголовок: достаточно навести на заголовок курсор мыши, нажать (и не отпускать) левую кнопку, выбрать новое положение окна и отпустить кнопку. Если заголовка окна не видно (например, он скрыт под другими окнами), ту же операцию можно проделать с помощью вертикальных и горизонтальных частей рамки окна, кроме выделенных участков в уголках рамки; эти угловые участки служат для изменения размеров окна, то есть при протягивании их мышкой перемещается не всё окно, а только тот его уголок, который вы захватили.

Если вы потеряли нужное вам окно, обычно его можно легко отыскать, щелкнув **правой** кнопкой мыши в свободном месте экрана. Обычно при этом выдается меню, состоящее из списка существующих окон.

В большинстве случаев оконные менеджеры поддерживают так называемый виртуальный рабочий стол (virtual desktop), состоящий из нескольких «виртуальных экранов», на каждом из которых можно разместить свои окна. Это бывает удобно, если вы работаете одновременно с большим количеством окон. Карта виртуального рабочего стола, на которой изображены виртуальные экраны, обычно находится в правом нижнем углу экрана; чтобы переключиться на нужный вам виртуальный экран, достаточно щелкнуть мышью в соответствующем месте карты.

Из окон, в которых отображается некий текст, обычно можно скопировать этот текст в другие окна. Для этого достаточно выделить текст мышью; в большинстве программ, работающих под управлением X Window, нет специальной операции «сору»: копируется ровно тот

 $<sup>^{11}</sup> Это отличается от поведения в Windows, где для перемещения фокуса ввода необходимо выбрать окно, щелкнув по нему мышкой, при этом окно обязательно показывается полностью$ 

текст, который выделен.

Вставка выделенного текста осуществляется **третьей** (средней) кнопкой мыши. Если на вашей мышке только две кнопки, обычно система настраивается на имитацию третьей кнопки путем нажатия одновременно правой и левой кнопок. Если же ваша мышь оснащена «колесом» для скроллинга, обратите внимание на то, что обычно на это колесо можно нажать сверху вниз, не прокручивая его; в этой ситуации колесо работает как обычная (третья) кнопка, что вам, собственно, и требуется.

# §4. Инструментарий программиста

# §4.1. Компилятор gcc/g++

Компиляторы семейства GCC (Gnu Compiler Collection) являются компиляторами командной строки, т.е. все необходимые действия задаются при запуске компилятора и выполняются уже без непосредственного участия пользователя. Это, в частности, позволяет использовать компилятор в командных файлах (скриптах).

Команда gcc предназначена для компиляции программ на языке C, а команда g++ — на языке C++<sup>12</sup>.

Имена файлов, подлежащих компиляции и линковке, компилятор принимает с командной строки. Кроме того, компилятор воспринимает большое количество опций. Вам обязательно понадобятся следующие из них:

- -o <filename> задает имя исполняемого файла, в который будет записан результат компиляции (если не указать эту опцию, результат компиляции будет помещен в файл a.out.);
- -Wall приказывает компилятору выдавать все разумные предупредительные сообщения (warnings). Обязательно всегда используйте эту опцию, она поможет вам сэкономить немало времени и нервов;
- -ggdb и -g используются для включения в результирующие файлы разнообразной отладочной информации (информации, используемой отладчиком, включая имена переменных и функций, номера строк исходных файлов и т.п.). Опция -ggdb снабжает файлы расширенной отладочной информацией, понятной только отладчику gdb. Если вам кажется, что что-то не в порядке с отладчиком, попробуйте использовать опцию -g;
- -с указывает компилятору, что результатом должна быть не вся программа, а отдельный ее модуль. В этом случае имя файла для объектного модуля можно не задавать, оно будет сгенерировано автоматически заменой расширения на .o;

<sup>&</sup>lt;sup>12</sup> На самом деле, используется один и тот же компилятор; оба имени являются обычно символическими ссылками на исполняемый файл компилятора. Поведение компилятора зависит от того, по какому имени его вызвали; прежде всего, различие выражается в наборе стандартных библиотек, подключаемых по умолчанию при сборке исполняемого файла.

- -0*n* задает уровень оптимизации. n=0 означает отсутствие оптимизации (значение по умолчанию). Для получения более эффективного объектного кода рекомендуется использовать опцию -02. Учтите, что оптимизация может затруднить работу с отладчиком;
- -ansi приказывает компилятору работать в соответствии со стандартом ANSI C;
- -pedantic заставляет компилятор строже относиться к соблюдению стандарта;
- -Е останавливает компилятор после проведения стадии макропроцессирования. Реультат макропроцессирования выдается на стандартный вывод. Эта опция может быть полезна, если ваши макроопределения повели себя не так, как вы ожидали, и хочется понять, что на самом деле происходит;
- -D позволяет с командной строки (т.е. без изменения исходных файлов) определить в программе некий макросимвол. Это полезно, если в вашей программе используются директивы условной компиляции и требуется, не изменяя исходных файлов, быстро откомпилировать альтернативную версию программы. Например, -DDEBUG=2 имеет такой же эффект, какой дала бы директива #define DEBUG 2 в начале исходного файла.
- -1 позволяет подключить к программе библиотеку функций. Так, если в вашей программе используются математические функции (sin, exp и другие), необходимо при компиляции задать ключ -lmath; в некоторых вариантах OC Unix (например, в SunOS/Solaris) при использовании сокетов вам понадобится также ключ -lnsl;
- -ММ анализирует заданные исходные файлы и строит информацию об их взаимозависимостях. О том, как использовать полученную информацию, рассказывается в §4.3.

Итак, чтобы откомпилировать программу, написанную на языке С и целиком находящуюся в файле prog.c, следует дать команду

#### gcc -g -Wall prog.c -o prog

При этом результат компиляции будет помещен в файл prog в текущей директории.

Чтобы откомпилировать программу, состоящую из нескольких модулей modl.c, mod2.c, mod3.c и главного файла prog.c, следует сначала откомпилировать все модули:

\$ gcc -g -Wall -c mod1.c \$ gcc -g -Wall -c mod2.c \$ gcc -g -Wall -c mod3.c

и получить объектные файлы mod1.o, mod2.o, mod3.o. После этого для компиляции основного файла и сборки готовой программы следует дать команду

\$ gcc -g -Wall mod1.0 mod2.0 mod3.0 prog.c -0 prog

# §4.2. Отладчик gdb

Отладчик gdb (Gnu DeBugger) позволяет отлаживать программу в интерактивном режиме, пользуясь интерфейсом командной строки, а также анализировать причины "смерти" программы по созданному системой core-файлу.

Учтите, что для нормальной работы отладчика **необходимо**, чтобы все модули вашей программы были откомпилированы с ключем -ggdb или -g (см. §4.1). В некоторых случаях нормальной работе отладчика может помешать включенный при компиляции режим оптимизации, так что перед отладкой оптимизацию лучше отключить.

## § 4.2.1. Пошаговое выполнение программы

Чтобы запустить отладчик для программы, исполняемый файл которой называется prog, следует дать команду

\$ gdb prog

Отладчик сообщит свою версию и некоторую другую информацию, после чего выдаст приглашение своей командной строки, обычно выглядящее так: (gdb).

Основные команды отладчика:

• run осуществляет запуск программы в отладочном режиме. Перед запуском целесообразно задать точки останова (см. ниже). Если вы затрудняетесь определить, где именно следует приостановить выполнение программы, поставьте точку останова на функцию main();

- list показывает на экране несколько строк программы, предшествующих текущей и идущих непосредственно после текущей;
- break позволяет задать точку приостановки выполнения программы (breakpoint). Точка останова может быть задана именем функции, номером строки в текущем файле, либо выражением <имяфайла>:<номер-строки>, например file1.c:73;
- inspect позволяет просмотреть значение переменной (в том числе и заданной сложным выражением вроде \*(a[i+1].p));
- backtrace или bt показывает текущее содержимое стека, что позволяет узнать последовательность вызовов функций, приведшую к текущему состоянию программы;
- frame позволяет сделать текущим один из фреймов, показанных командой backtrace, что дает возможность исследовать значения переменных в этом фрейме и т.п.;
- step позволяет выполнить одну строку программы. Если в строке содержится вызов функции, текущей строкой станет первая строка этой функции (т.е. процесс трассировки зайдет внутрь функции);
- next подобна команде step, с тем отличием, что вход в тела вызываемых функций не производится;
- until < номер-строки> позволяет выполнять программу до тех пор, пока текущей не окажется строка с указанным номером;
- call позволяет выполнить вызов произвольной функции;
- cont позволяет продолжить прерванное выполнение программы;
- help позволит узнать подробнее об этих и других командах отладчика;
- quit завершает работу отладчика (можно также воспользоваться комбинацией клавиш Ctrl-D).

#### § 4.2.2. Анализ причин аварийного завершения по core-файлу

Часто ошибки в программе приводят к ее аварийному завершению, при котором система создает так называемый core-файл. При этом выдается сообщение

#### Segmentation fault (core dumped)

Это означает, что в текущей директории аварийно завершенного процесса создан файл с именем core (или prog.core, где prog — имя вашей программы), в который система записала содержимое сегмента данных и стека программы на момент ее аварийного завершения.

С помощью отладчика gdb можно проанализировать этот файл, узнав, в частности, при выполнении какой строки программы произошла авария, откуда и с какими параметрами была вызвана функция, содержащая эту строку, каковы были значения переменных на момент аварии и т.д.

Чтобы запустить отладчик в режиме анализа core-файла, необходимо дать команду:

#### gdb prog prog.core

где **prog** — имя исполняемого файла вашей программы, а **prog.core** имя созданного системой core-файла<sup>13</sup>. Очень важно при этом, чтобы в качестве исполняемого файла выступал именно тот файл, при исполнении которого получен core-файл. Так, если уже после получения core-файла вы перекомпилируете свою программу, анализ core-файла в большинстве случаев приведет к ошибочным результатам.

Сразу после запуска отладчика в режиме анализа core-файла рекомендуется дать команду backtrace (или просто bt).

#### § 4.2.3. Анализ причин зацикливания

Если ваш процесс зациклился, не торопитесь его убивать. С помощью отладчика можно понять, какой фрагмент кода выполняется в настоящий момент, и проанализировать причины зацикливания. Для этого нужно *присоединить* отладчик к существующему процессу. Определите номер процесса с помощью команды **ps**. Допустим, имя исполняемого файла вашей программы — **prog**, и она выполняется как процесс с номером 12345. Тогда команда запуска отладчика должна выглядеть так:

<sup>&</sup>lt;sup>13</sup>Подобное имя соге-файла характерно для ОС FreeBSD. В ОС Linux файл, как правило, будет называться просто core.

#### gdb prog 12345

При подключении отладчика выполнение программы будет приостановлено, однако вы сможете при необходимости продолжить его командой cont. В случае повторного зацикливания можно приказать отладчику вновь приостановить выполнение нажатием комбинации Ctrl-C.

# §4.3. Система автоматической сборки (утилита make)

При сборке ваших программ могут оказаться полезны возможности, предоставляемые утилитой make. Кратко говоря, эта утилита позволяет автоматически строить одни файлы на основании других (например, исполняемые файлы на основании исходных текстов программы) в соответствии с заданными правилами. При этом make отслеживает даты последней модификации файлов и производит перестроение только тех целевых файлов, для которых исходные файлы претерпели изменения.

Существует несколько различных версий утилиты make. Изложенное в данном параграфе соответствует варианту Gnu Make; именно этот вариант используется в большинстве дистрибутивов Linux. При работе с ОС FreeBSD для вызова Gnu Make необходимо использовать команду gmake вместо make. В случае, если в системе такой команды нет, обратитесь к системному администратору с просьбой её установить.

Правила для утилиты make задаются в файле Makefile, который утилита ищет в текущей директории.

#### §4.3.1. Простейший Makefile

Допустим, ваша программа состоит из главного модуля main.c, содержащего функцию main(), а также из дополнительных модулей mod1.c и mod2.c, имеющих заголовочные файлы mod1.h и mod2.h. Coответственно, для сборки исполняемого файла (назовем его prog) необходимо дать следующие команды:

```
$ gcc -g -Wall -c mod1.c -o mod1.o
$ gcc -g -Wall -c mod2.c -o mod2.o
$ gcc -g -Wall main.c mod1.o mod2.o -o prog
```

Первые две команды даются для компиляции дополнительных модулей. Полученные в результате файлы mod1.o и mod2.o используются в третьей команде для сборки исполняемого файла. Допустим, мы уже произвели компиляцию программы, после чего внесли изменения в файл mod1.c и хотим получить исполняемый файл с учетом внесенных изменений. При этом нам надо будет дать только две команды (первую и третью), поскольку перекомпиляции модуля mod2 не требуется.

Чтобы подобные ситуации отслеживались автоматически, мы можем использовать утилиту make. Для этого напишем следующий Makefile:

```
mod1.o: mod1.c mod1.h
    gcc -g -Wall -c mod1.c -o mod1.o
mod2.o: mod2.c mod2.h
    gcc -g -Wall -c mod2.c -o mod2.o
prog: main.c mod1.o mod2.o
    gcc -g -Wall main.c mod1.o mod2.o -o prog
```

Поясним, что файл состоит из так называемых *целей* (в нашем случае таких целей три - mod1.o, mod2.o и prog). Описание каждой цели состоит из заголовка и списка команд. Заголовок цели – это одна строка, начинающаяся всегда с первой позиции (т.е. перед ней не допускаются пробелы и т.п.). В начале строки пишется имя цели (обычно это просто имя файла, который необходимо построить). Оставшаяся часть заголовка отделяется от имени цели двоеточием. После двоеточия перечисляется, от каких файлов (или, в более общем случае, от каких целей) зависит построение файла. В данном случае мы указали, что модули зависят от их исходных текстов и заголовочных файлов, а исполняемый файл – от основного исходного файла и от двух объектных файлов.

После строки заголовка идет список команд (в нашем случае все три списка имеют по одной команде). Строка команды **всегда начинается с символа табуляции**, причем замена табуляции пробелами недопустима и ведет к ошибке. Утилита **make** считает признаком конца списка команд первую строку, начинающуюся с символа, отличного от табуляции.

Имея в текущей директории вышеописанный Makefile, мы можем для сборки нашей программы дать команду make prog.

## § 4.3.2. Переменные

В предыдущем параграфе описан Makefile, в котором можно обнаружить несколько повторяющихся фрагментов. Так, строка параметров компилятора "-g -Wall" встречается во всех трех целях. Помимо необходимости повторения одного и того же текста, мы можем столкнуться с проблемами при модификации. Предположим, нам понадобится задать компилятору режим оптимизации кода (флаг -02). Для этого нам пришлось бы внести совершенно одинаковые изменения в три разные строки файла. В более сложном случае таких строк может понадобиться несколько десятков и даже сотен.

Аналогичная проблема встанет, например, если мы захотим произвести сборку другим компилятором.

Решить проблему позволяет введение *make-nepeмeнных*. Обозначим имя компилятора С переменной СС, а общие параметры компиляции – переменной CFLAGS<sup>14</sup>.

Тогда наш Makefile можно переписать следующим образом:

## § 4.3.3. Предопределенные переменные и псевдопеременные

Существуют определенные соглашения об именах переменных, причем некоторым переменным утилита **make** присваивает значения сама, если соответствующие значения не заданы явно.

Вот некоторые традиционные имена переменных:

- СС команда вызова компилятора языка С;
- CFLAGS параметры для компилятора языка С;
- СХХ команда вызова компилятора языка С++;
- CXXFLAGS параметры для компилятора языка C++;

<sup>&</sup>lt;sup>14</sup>Причины выбора именно таких обозначений станут ясны из дальнейшего изложения.

- CPPFLAGS параметры препроцессора (обычно сюда помещают предопределенные макропеременные);
- LD команда вызова системного линкера (редактора связей);
- МАКЕ команда вызова утилиты make со всеми параметрами.

По умолчанию переменные СС, СХХ, LD и МАКЕ имеют соответствующие значения, справедливые для данной системы и в данной ситуации. Значения остальных перечисленных переменных по умолчанию пусты.

Таким образом, при написании Makefile из предыдущего параграфа мы могли бы пропустить строку, в которой задается значение переменной СС, в надежде, что соответствующее значение переменная получит без нашей помощи.

Кроме таких переменных общего назначения, в каждой цели могут использоваться так называемые *псевдопеременные*. Перечислим наиболее интересные из них:

- \$C имя текущей цели;
- \$< имя первой цели из списка зависимостей;
- \$^ весь список зависимостей.

С использованием этих переменных мы можем переписать наш Makefile следующим образом:

#### § 4.3.4. Обобщенные цели

Как можно заметить, в том варианте Makefile, который мы написали в конце предыдущего параграфа, правила для сборки обоих дополнительных модулей оказались совершенно одинаковыми. Можно пойти дальше и задать одно обобщенное правило для построения объектного файла для любого модуля, написанного на языке С, исходный файл которого имеет имя с суффиксом .c, а заголовочный файл – имя с суффиксом .h:

%.o: %.c %.h \$(CC) \$(CFLAGS) -c \$< -o \$@

Если теперь задать список дополнительных модулей с помощью переменной, получим следующий вариант Makefile:

Теперь для добавления к программе нового модуля нам достаточно добавить имя его объектного файла к значению переменной OBJMODULES.

Если перечисление модулей через имена объектных файлов представляется неестественным, можно заменить первую строку Makefile следующими двумя строками:

SRCMODULES = mod1.c mod2.c
OBJMODULES = \$(SRCMODULES:.c=.o)

Запись \$(SRCMODULES:.c=.o) означает, что необходимо взять значение переменной SRCMODULES и в каждом входящем в это значение слове заменить суффикс .c на .o.

## § 4.3.5. Псевдоцели

Утилиту **make** можно использовать не только для построения файлов, но и для выполнения, вообще говоря, произвольных действий. Добавим к нашему файлу две дополнительные цели:

```
run: prog
./prog
```

clean:

```
rm -f *.o prog
```

Теперь по команде **make run** утилита **make** произведет, если необходимо, сборку нашей программы и запустит ее. С помощью же команды **make clean** мы можем очистить рабочую директорию от объектных и исполняемых файлов (например, если нам понадобится произвести сборку программы с нуля).

Такие цели обычно называют *псевдоцелями*, поскольку их имена не обозначают имен создаваемых файлов.

#### § 4.3.6. Автоматическое отслеживание зависимостей

В более сложных проектах модули могут использовать заголовочные файлы других модулей, что делает необходимой перекомпиляцию модуля при изменении заголовочного файла, не относящегося к этому модулю. Информацию о том, какой модуль от каких файлов зависит, можно задать вручную, однако этот способ приведет к трудностям в больших программах, поскольку программист при модификации исходных файлов может случайно забыть внести изменения в Makefile.

Более правильным решением будет поручить отслеживание зависимостей компьютеру. Утилита make позволяет наряду с обобщенным правилом указать список зависимостей для построения конкретных модулей. Например:

%.o: %.c \$(CC) \$(CFLAGS) -c \$< -o \$@

mod1.o: mod1.c mod1.h mod2.h mod3.h

В этом случае для построения файла mod1.o будет использовано обобщенное правило (поскольку никаких команд в цели mod1.o мы не указали), но список зависимостей будет использован из цели mod1.o.

Списки зависимостей можно построить с помощью компилятора. Чтобы получить строку, подобную последней строке вышеприведенного примера, необходимо дать команду

gcc -MM mod1.c

Если результат выполнения такой команды перенаправить в файл, то этот файл можно будет включить в наш Makefile директивой include. Эта директива имеет специальную форму со знаком -, при использовании которой make не выдает ошибок, если файл не найден. Если использовать для файла зависимостей имя deps.mk, соответствующая директива будет выглядеть так: -include deps.mk

Более того, если предусмотреть цель для генерации файла, включаемого такой директивой, например:

утилита **make**, прежде чем начать построение любых других целей, будет пытаться построить включаемый файл.

Отметим, что такое поведение нежелательно для псевдоцели clean, поскольку для очистки рабочей директории от мусора построение файлов зависимостей не нужно и только отнимает лишнее время. Чтобы избежать этого, следует снабдить директиву -include условной конструкцией, исключающей эту строку из рассмотрения, если единстенной целью, заданной в командной строке, является цель clean. Это делается с помощью директивы ifneq и встроенной переменной MAKECMDGOALS:

```
ifneq (clean, $(MAKECMDGOALS))
-include deps.mk
endif
Окончательно Makefile будет выглядеть так:
SRCMODULES = mod1.c mod2.c
OBJMODULES = $(SRCMODULES:.c=.o)
CFLAGS = -g -Wall -ansi -pedantic
%.o: %.c %.h
        $(CC) $(CFLAGS) -c $< -o $@
prog: main.c $(OBJMODULES)
        $(CC) $(CFLAGS) $^ -o $@
ifneq (clean, $(MAKECMDGOALS))
-include deps.mk
endif
deps.mk: $(SRCMODULES)
        $(CC) -MM $^ > $@
clean:
        rm -f *.o prog
```

# Литература

- [1] Баурн С. Операционная система UNIX. М.:Мир, 1986.
- [2] Робачевский А. М. Операционная система UNIX. Изд-во «ВНV», Санкт-Петербург, 1997.

# Содержание

| Предисловие                                                | 3  |
|------------------------------------------------------------|----|
| § 1. Введение                                              | 4  |
| § 2. Пользовательские средства ОС Unix                     | 6  |
| §2.1. Первый сеанс                                         | 6  |
| §2.2. Дерево каталогов. Работа с файлами                   | 7  |
| §2.3. Редакторы текстов                                    | 9  |
| §2.4. Права доступа к файлам                               | 15 |
| §2.5. Перенаправления ввода-вывода в интерпретаторе Bourne |    |
| ${ m Shell}$                                               | 17 |
| §2.6. Процессы                                             | 19 |
| §2.7. Выполнение в фоновом режиме                          | 20 |
| §2.8. Электронная документация                             | 22 |
| §2.9. Дополнительные возможности                           | 24 |
| §3. Графическая оболочка X Window                          | 28 |
| § 3.1. Общие сведения                                      | 28 |
| §3.2. Запуск X Window и выбор оконного менеджера           | 30 |
| § 3.3. Работа с классическими оконными менеджерами         | 32 |
| § 4. Инструментарий программиста                           | 35 |
| § 4.1. Компилятор gcc/g++                                  | 35 |
| §4.2. Отладчик gdb                                         | 37 |
| §4.3. Система автоматической сборки (утилита make)         | 40 |
| Jume pamy pa                                               | 47 |

# Электронную версию этой и других книг автора можно найти на официальном сайте автора в сети Интернет

http://www.stolyarov.info